### Ako prejsť z fyzickej osoby na s.r.o.

Tento postup odporúčame robiť od dátumu kedy je platná nová s.r.o. a najlepšie v prvý deň nového mesiaca, alebo jeho začiatkom potom, ako urobíte fakturáciu za predchádzajúce obdobie.

## **1.** V prvom kroku vytvoríme kópiu adresára WinAmb na hlavnom PC. Kópiu môžeme vytvoriť dvoma spôsobmi:

1. Pravým tlačidlom myši klikneme na adresár <u>WinAmb</u> a vyberieme možnosť <u>Kopírovať (</u>viď obrázok).

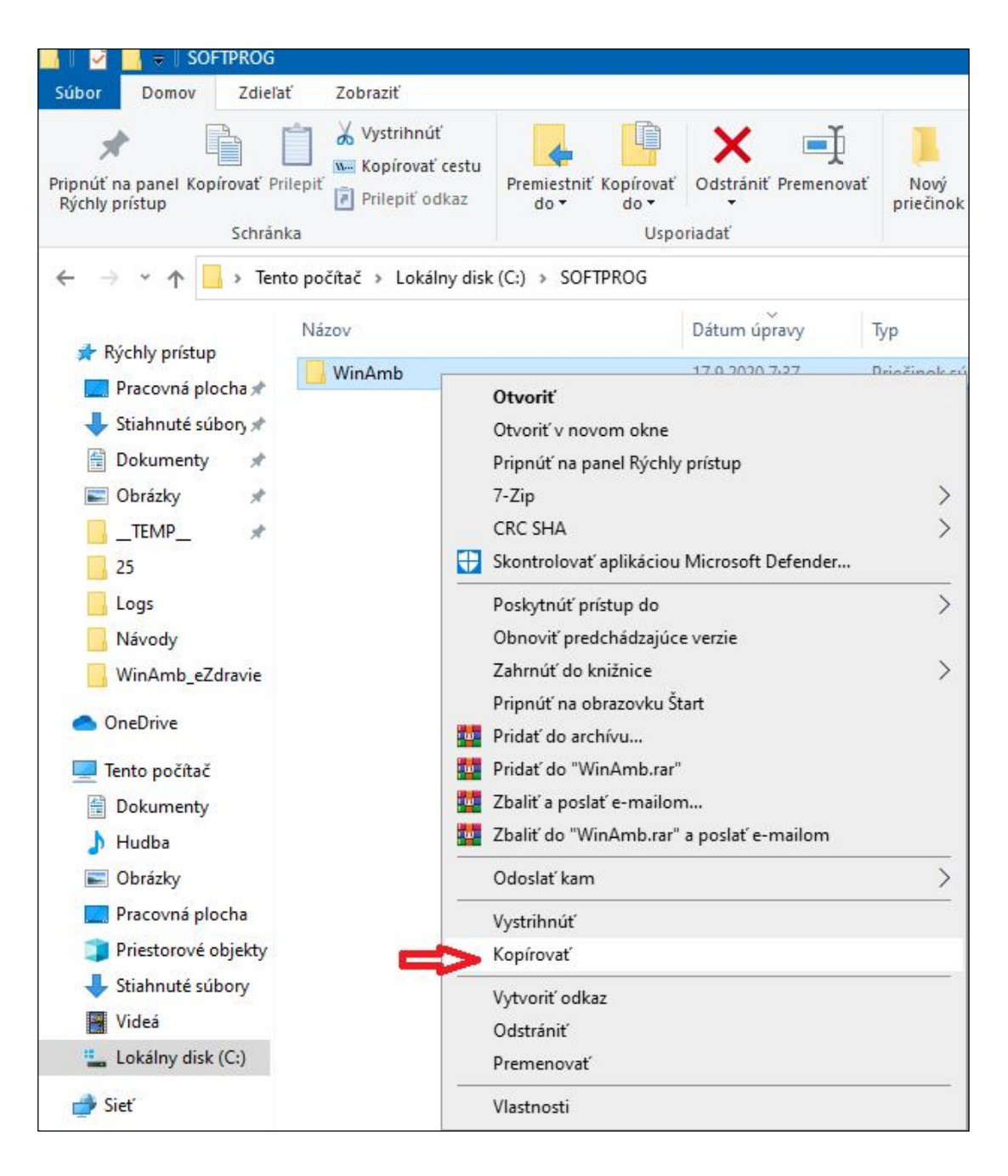

Následne klikneme pravým tlačidlom myši na voľné miesto v danom adresári <u>SOFTPROG</u> a vyberieme možnosť <u>*Prilepiť*</u>.

| Zobraziť                | >      |
|-------------------------|--------|
| Zoradiť podľa           | >      |
| Zoskupiť podľa          | >      |
| Obnoviť                 |        |
| Prispôsobiť priečinok   |        |
| Prilepiť                |        |
| Prilepiť odkaz          |        |
| Zrušiť zmenu: Odstrániť | Ctrl+Z |
| Poskytnúť prístup do    | >      |
| Νονý                    | >      |
| Vlastnosti              |        |

2. Ľavým tlačidlom myši klikneme na adresár <u>WinAmb</u> a stlačíme <u>*Ctrl+C*</u> a následne <u>*Ctrl+V*</u>.

V oboch prípadoch vznikne nový adresár s názvom WinAmb – kópia.

# 2. V druhom kroku je potrebné novo-vzniknutú kópiu adresára <u>WinAmb</u> na hlavnom PC premenovať a rovnako aj prepísať súbor winamb.ini:

Pravým tlačidlom myši klikneme na danom adresári a zvolíme možnosť <u>Premenovať</u>. Po vybratí tejto voľby premenujeme daný adresár na WinAmb\_FO. Po premenovaní adresára na WinAmb\_FO je potrebné tento adresár otvoriť a nájsť v ňom súbor <u>WinAmb.ini</u>:

|                   | 2010/12/10/10/10/11 | in the second contract | 000 110  |
|-------------------|---------------------|------------------------|----------|
| 🛱 WinAmb.exe      | 30.04.2019 10:50    | Aplikácia              | 8 600 kB |
| WinAmb.exe.config | 26.01.2019 11:37    | Súbor CONFIG           | 5 kB     |
| 📓 WinAmb.ini      | 09.07.2020 11:18    | Nastavenie konfig      | 13 kB    |
| WinAmb.log        | 15.05.2019 12:29    | Textový dokument       | 12 kB    |

Tento súbor, <u>WinAmb.ini</u> je potrebné otvoriť a prepísať nasledovné riadky:

Path=C:\Softprog\WinAmb\Data\LekarDta.mdb

Prepísať na:

Path=C:\Softprog\WinAmb\_FO\Data\LekarDta.mdb

Rovnako je potrebné postupovať aj pre riadok s parametrom *DisconnectedNetPath*.

| //////////////////////////////////////      |                 |         |          |                                   |
|---------------------------------------------|-----------------|---------|----------|-----------------------------------|
| Súbor                                       | Úpravy          | Formát  | Zobraziť | Pomocník                          |
| LekSi                                       | mple=Tr         | rue     |          |                                   |
| [Leka                                       | rDta]           |         |          |                                   |
| Inter                                       | val=3           |         |          |                                   |
| UseNe                                       | t=True          |         |          | a stand of an an an an an an an   |
| Path=C:\Softprog\WinAmb\Data\LekarDta.mdb < |                 |         |          |                                   |
| UDP_Port=9870                               |                 |         |          |                                   |
| Sync=                                       | 0               |         |          |                                   |
| Disco<br>[frmM                              | nnecteo<br>ain] | dNetPat | h=C:∖So  | ftprog\WinAmb\Data\LekarDta.mdb 🤇 |

#### 3. V treťom kroku je potrebné vytvoriť odkaz WinAmb\_FO na pracovnú plochu:

Pravým tlačidlom myši klikneme na ikonu <u>WinAmb.exe</u> v adresári WinAmb\_FO a vyberieme možnosť <u>Odoslať kam</u>. Následne vyberieme možnosť <u>Pracovná plocha – vytvoriť odkaz</u> (viď obrázok).

|   | Otvoriť                                    |   |                                    |
|---|--------------------------------------------|---|------------------------------------|
|   | Upraviť                                    |   |                                    |
|   | Nový                                       |   |                                    |
|   | Tlačiť                                     |   |                                    |
| 0 | Zdieľať v Skype                            |   |                                    |
|   | 7-Zip                                      | > |                                    |
|   | CRC SHA                                    | > |                                    |
| • | Skontrolovať aplikáciou Microsoft Defender |   |                                    |
| B | Zdieľať                                    |   |                                    |
|   | Otvoriť v programe                         | > |                                    |
| - | Poskytnúť prístup do                       | > |                                    |
|   | Add to archive                             |   |                                    |
|   | Add to "fo na sro.rar"                     |   |                                    |
|   | Compress and email                         |   |                                    |
| 1 | Compress to "fo na sro.rar" and email      |   |                                    |
|   | Obnoviť predchádzajúce verzie              |   |                                    |
|   | Odoslať kam                                | > | 🚊 Dokumenty                        |
| - | Vystrihnúť                                 |   | Komprimovaný priečinok (ZIP)       |
|   | Kopírovať                                  |   | 📃 Pracovná plocha – vytvoriť odkaz |
| - | ·                                          |   | 🙀 Príjemca faxov                   |
|   | Vytvorit odkaz                             |   | 🙀 Príjemca faxov                   |
|   | Odstranit                                  |   | 🖃 Príjemca pošty                   |
| - | Premenovat                                 |   | 🔁 TeamViewer                       |
|   | Vlastnosti                                 |   | 8 Zariadenie Bluetooth             |
| _ |                                            |   | 🚇 Jednotka DVD-RW (D:)             |
|   |                                            |   | 👳 spdata (\\SERVER) (L:)           |

Na pracovnej ploche sa vytvorí súbor s názvom <u>WinAmb.exe – odkaz</u>. Tento súbor je potrebné premenovať na WinAmb\_FO.exe.

Na pracovnej ploche nám vzniknú dve ikony pre spustenie WinAmbulancie - jedna pre fyzickú osobu a jedna pre novú s.r.o.. WinAmbulanciu pre fyzickú osobu využijete pre uchovanie pôvodných údajov a pre dokončenie dávok, fakturácie a opráv.

### 4. Vo štvrtom kroku spustíme novú WinAmbulanciu pre s.r.o. kde nastavíme nové údaje:

Spustíme program ikonou <u>WinAmb.exe</u> na ploche a v hlavnom menu vyberieme možnosť <u>Konfigurácia</u> a následne <u>Poskytovateľ ZS</u>:

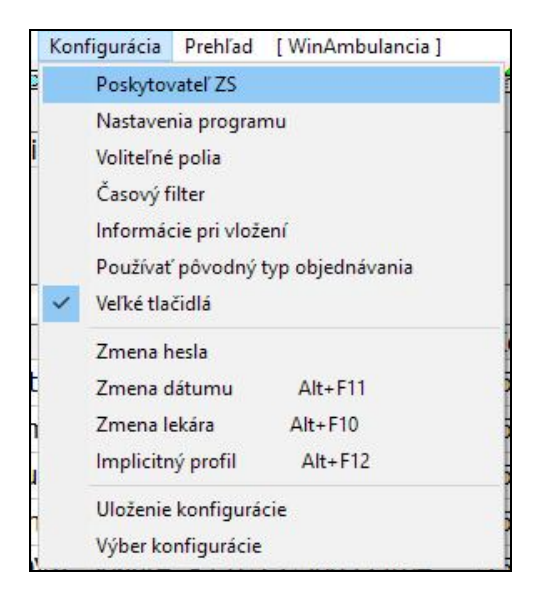

V okne <u>Základné údaje používateľa</u> je potrebné zmeniť údaje v záložke <u>Poskytovateľ ZS</u> a <u>Faktúra - dodávateľ</u>. V záložke <u>Poskytovateľ ZS</u> vyplníme názov ambulancie, IČO, prípadne novú adresu a novú regionálnu poisťovňu.

| 🖀 Základné údaje používateľa 🛛 🗡                                                                                                    | < |  |  |  |
|----------------------------------------------------------------------------------------------------|---|--|--|--|
| Zobrazenie meny - Prechod na Euro<br>Poskytovatel' ZS Faktúra - Dodávateľ Faktúra - nastavenia Soc. poisťovňa<br>Poskytovateľ zdravotnej starostlivosti (PZS)<br>Názov: |   |  |  |  |
| Ambulancia       Názov:       Adresa:       Mesto:       PSČ:                                                                                                    |   |  |  |  |
| Regionálna poisťovňa<br>25 Všeobecná zdravotná poisťovňa a.s.                                                                                                    |   |  |  |  |
| <u>O</u> . K. <u>S</u> torno                                                                                                    |   |  |  |  |

V záložke <u>*Faktúra - dodávateľ*</u> je potrebné nastaviť nový názov ambulancie, jej prípadnú novú adresu, nové IČO, nové DIČ, údaje z Obchodného registra, číslo a BIC nového bankového účtu.

| 😭 Základn                                                                                                    | é údaje používateľa 🛛 🗙 🗙                 |  |  |
|----------------------------------------------------------------------------------------------------|-------------------------------------------|--|--|
| Zobrazenie meny - Prechod na Euro  <br>Poskytovateľ ZS Faktúra - Dodávateľ Faktúra - nastavenia Soc. poisťovňa |                                           |  |  |
| Dodávate                                                                                                    | əl'                                       |  |  |
| Názov:                                                                                                    |                                           |  |  |
| Adresa:                                                                                                    |                                           |  |  |
| PSČ:                                                                                                    | Mesto:                                    |  |  |
| IČO:                                                                                                    | DIČ:                                      |  |  |
| Registr.<br>Živnost.<br>list                                                                                   | OR SR Trnava<br>Oddiel Sro, Vložka číslo: |  |  |
| Banka:                                                                                                    | Tatra Banka, a.s.                         |  |  |
| Č. účtu:                                                                                                    | SK187500000004026609402                   |  |  |
| BIC:                                                                                                    | CEKOSKBX Vystavil: <%Lekar%>              |  |  |
|                                                                                                    | <u>O</u> . K. <u>S</u> torno              |  |  |

Po vyplnení všetkých údajov v záložkách je potrebné dané okno potvrdiť tlačidlom <u>OK</u>. V programe zvolíme menu <u>Evidencie</u> a následne <u>Profily lekára.</u>

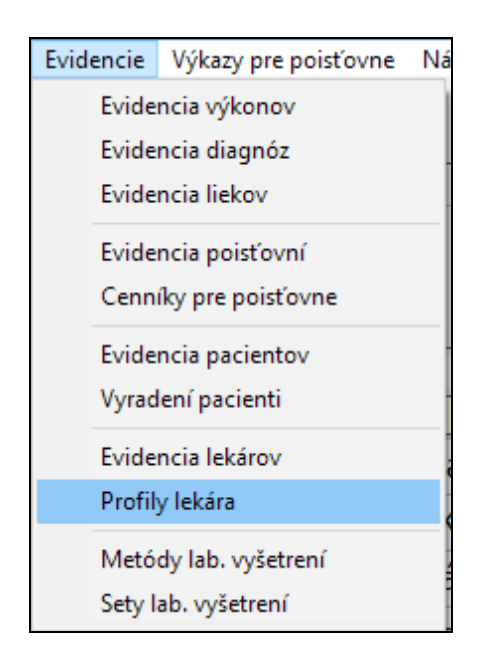

V otvorenom okne *Profily* je potrebné zmeniť kód PZS prihláseného lekára.

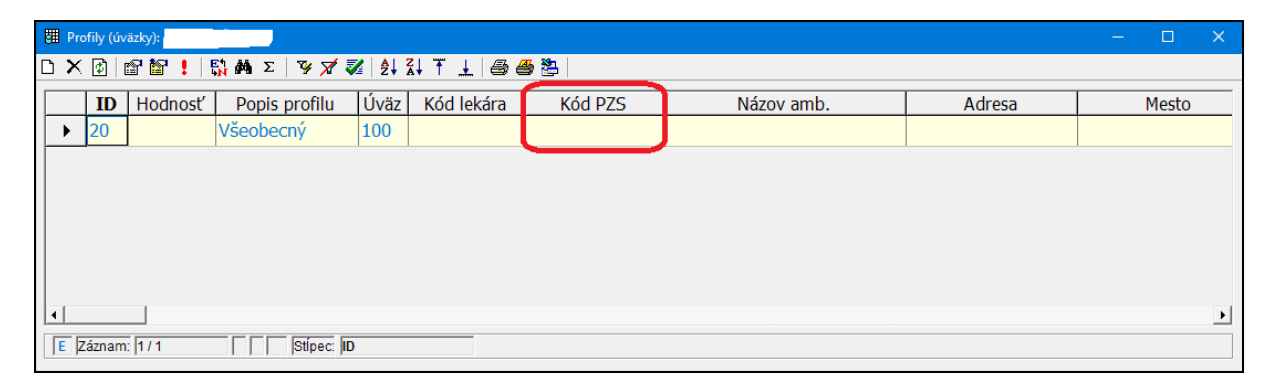

Tento postup je potrebné opakovať pre všetkých lekárov, ktorí pracujú v danej ambulancii.

#### 5. V piatom kroku vymažeme všetky faktúry pred spustením nového účtovania:

Pre vymazanie zoznamu faktúr je potrebné v hlavnom menu zvoliť možnosť <u>Nástroje</u> – <u>Hromadná zmena v databáze</u> – a vybrať položku s číslom <u>(12) Priame vykonanie SQL dotazu</u> (viď. obrázok).

| Nástroje Konfigurácia Prehľad [WinAmbulanc                                                            |                                                                                                    |
|----------------------------------------------------------------------------------------------------|----------------------------------------------------------------------------------------------------|
| Analýza ambulantnej knihy                                                                             |                                                                                                    |
| Analýza pacientov                                                                                     |                                                                                                    |
| Štatistika                                                                                            |                                                                                                    |
|                                                                                                    |                                                                                                    |
| Textový editor                                                                                        |                                                                                                    |
| Zápisník                                                                                              |                                                                                                    |
| Odoslané správy                                                                                       |                                                                                                    |
| Registračná pokladnica                                                                                |                                                                                                    |
| Kontrola integrity                                                                                    |                                                                                                    |
| Defragmentácia                                                                                        |                                                                                                    |
| Reparácia komponentov                                                                                 |                                                                                                    |
| Oprava databáz                                                                                        |                                                                                                    |
| Hromadná zmena v databáze                                                                             |                                                                                                    |
| Vadislané změna v databaze                                                                            |                                                                                                    |
|                                                                                                    |                                                                                                    |
| ezdravie - instalačne baličky                                                                         |                                                                                                    |
| Zálohovanie                                                                                           |                                                                                                    |
| Obnova zo zálohy                                                                                      |                                                                                                    |
| Externé programy Alt+X                                                                                |                                                                                                    |
| Prezeranie a tlač zostáv                                                                              |                                                                                                    |
| Prezeranie a tlač iných súborov                                                                       |                                                                                                    |
| Logový súbor Ctrl+J                                                                                   |                                                                                                    |
| Ob Walt                                                                                               |                                                                                                    |
|                                                                                                    |                                                                                                    |
| Odložiť data do archivu                                                                               |                                                                                                    |
| 👾 WinAmb - Hromadná zmena v databáze                                                                  | ×                                                                                                    |
| Vyberte typ hromadnej zmeny v databáze, ktorý chcete vykonať:                                         |                                                                                                    |
| (1) Odstránenie koncových medzier v kódoch výkonov                                                    | O (13) Synchronizácia Značiek vo výkonoch                                                                                |
| O (2) Zámena kódov poisťovní (napr. 04 na 21)                                                         | C (14) Úprava nuly v kódoch poistenca                                                                                    |
| C (3) Pre <u>n</u> ásobenie množ./j. ceny v A-Liekoch (MESOCAIN 2008)                                 | C (15) Synchronizácia dg podľa výkonov <u>a</u> receptov                                                                 |
| O (4) Prepočet A-Liekov                                                                               | O (16) Odstránenie duplicit v ambulantnej knihe                                                                          |
| O (5) Presunutie A-Liekov do osobitného profilu                                                       | C (17) Aplikácia histórie poistných vzťahov do amb. knihy                                                                |
| <ul> <li>(6) Vyradenie pa<u>ci</u>entov</li> <li>(7) Označanje doporučenje na recentoch</li> </ul>    | (18) Prenos <u>o</u> ckovania z archivov     (19) Posuputie déturnov paradenia podľa rodpých čísel                       |
| <ul> <li>(r) Oznacenie doporučenia na receptoch</li> <li>(a) Číslovanie prímových dokladov</li> </ul> | (19) Posunule dat <u>u</u> nov narodenia podra rodných čísen     (20) Doplnenie pripočítateľnej položky IPP do bodovania |
| O (9) Prepočet <u>b</u> odovania                                                                      | O (21) Vymazanie pripočitateľnej položky IPP z bodovania                                                                 |
| (10) Zámena kódov výkonov                                                                             |                                                                                                    |
| C (11) Zámena kódov dq vo výkonoch                                                                    |                                                                                                    |
| C (12) Priame vykonanie S <u>Q</u> L dotazu                                                           | )                                                                                                    |
|                                                                                                    |                                                                                                    |
|                                                                                                    | D <u>a</u> lej >> Storno                                                                                                 |

V okne, ktoré sa otvorí zadáme dotaz:

delete from tbl\_faktury

a potvrdením tohto dotazu sa automaticky vymažú všetky doteraz vytvorené faktúry vo WinAmbulancii pre novú s.r.o.

Upozornenie: Ak prejdete z FO na s.r.o. musíte si od poisťovní vyžiadať prihlasovacie mená a heslá do eReceptov a nahlásiť upravenie pracovnoprávnych vzťahov aj na NCZI, aby ste mohli odosielať elektronické recepty bez tlače. V opačnom prípade musíte recepty tlačiť bez čiarového kódu.